# Handleiding ProctorExam Versie 2, 19-6-2020

# Inhoudsopgave

| Procestekening afname toets in TestVision met ProctorExam | . 3 |
|-----------------------------------------------------------|-----|
| Rollen, rechten en functionaliteiten in ProctorExam       | . 4 |
| Het aanmaken van een toets in ProctorExam                 | . 6 |
| Managen van de toets                                      | 18  |
| Instellen rechten                                         | 21  |
| Stappenplan voor surveillant bij live proctoring          | 23  |
| Stappenplan voor toetscoordinator na live proctoring      | 25  |

#### Werk altijd in google Chrome, dit geldt voor medewerkers en studenten.

Door een probleem met de cookie instellingen van ProctorExam zelf is het mogelijk dat je een instelling in Chrome aan moet passen:

chrome://flags/#same-site-by-default-cookies moet op 'disabled' worden gezet als je (inlog)fouten krijgt.

### Procestekening afname toets in TestVision met ProctorExam

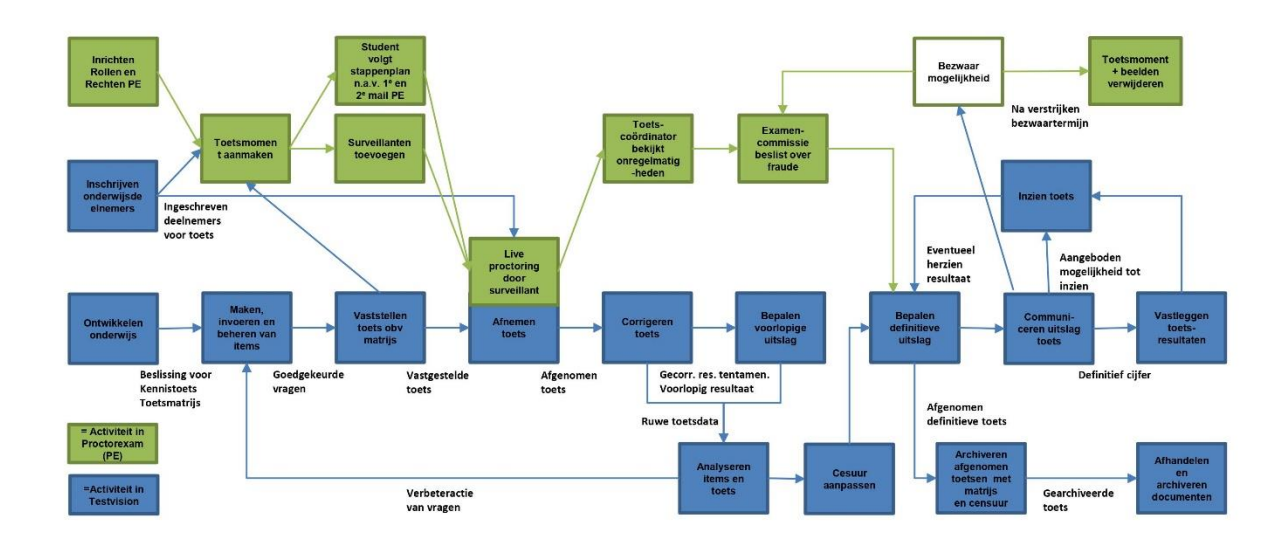

# Rollen, rechten en functionaliteiten in ProctorExam

#### Basisstructuur in ProctorExam

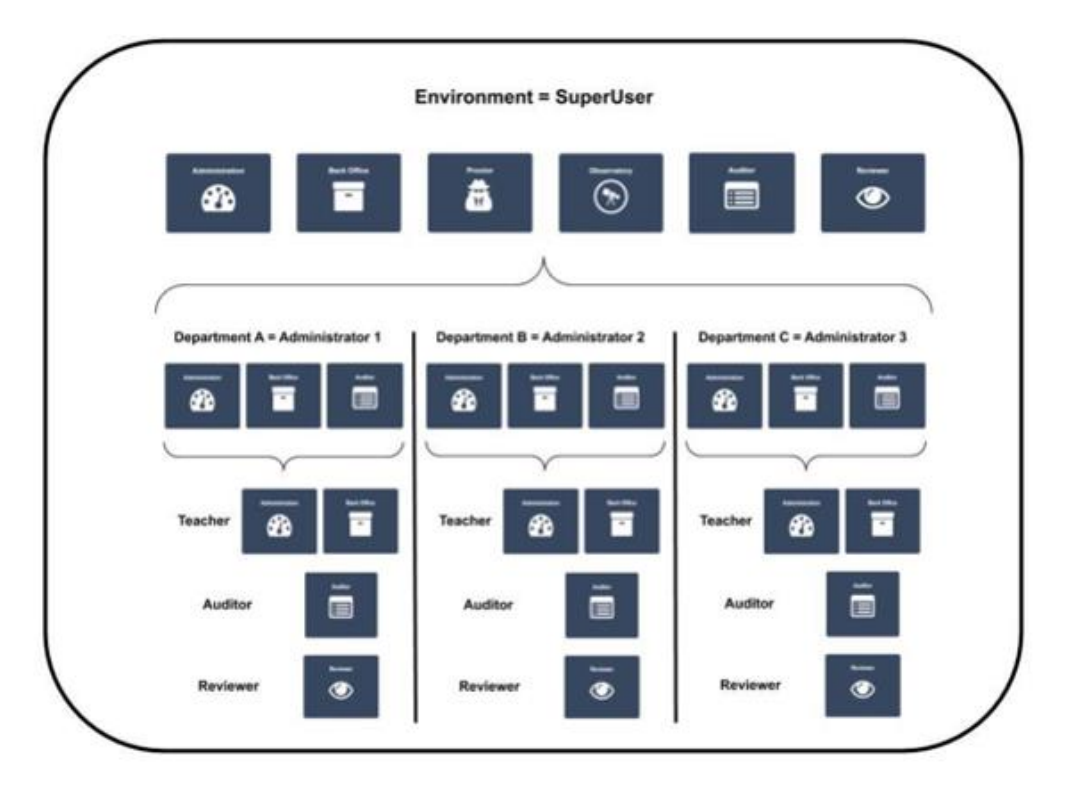

#### **Rollen Fontys Breed**

| Rol in      | Functionaliteiten                                                                                                    | Functie of rol binnen          |
|-------------|----------------------------------------------------------------------------------------------------|--------------------------------|
| ProctorExam |                                                                                                    | Fontys                         |
| Superuser:  | <ul> <li>Heeft toegang tot alle panelen; Administration,<br/>Back Office, Proctor, Observatory, Reviewer,<br/>Auditor.</li> <li>Kan gebruikers uitnodigen en rechten toekennen.</li> <li>Kan instituten toevoegen.</li> <li>Kan LTI-konneling met TestVision inrichten</li> </ul> | Centraal Functioneel<br>Beheer |

#### Rollen op instituut niveau

Binnen het instituut moeten door de decentrale Functioneel Beheerder verschillende rechten worden toegekend aan functionarissen. Ieder account kan maar 1 rol toegewezen krijgen.

| Rol in        | Functionaliteiten                                                                                                    | Functie of rol binnen                                   |
|---------------|----------------------------------------------------------------------------------------------------|---------------------------------------------------------|
| ProctorExam   |                                                                                                    | Fontys                                                  |
| Administrator | <ul> <li>Heeft toegang tot Administration &amp; Back Office,<br/>user management en kan alle gecreëerde toetsen<br/>beheren voor een specifiek instituut.</li> <li>Heeft ook toegang tot het 'vigilate' gedeelte dat<br/>gebruikt wordt voor gebruikersondersteuning.</li> <li>Kan gebruikers toevoegen / verwijderen.</li> <li>Kan toets inrichten en koppelen met (toets ID) in<br/>TestVision.</li> </ul> | Bedrijfsbureau /<br>Decentraal functioneel<br>beheerder |
| Teacher       | <ul> <li>Heeft toegang tot Administration &amp; Back Office.</li> <li>Kan alleen toetsen zien en beheren die zelf<br/>aangemaakt zijn of waar hij/zij Co-manager van is.</li> </ul>                                                                                                    | Toetscoördinator                                        |
| Auditor       | <ul> <li>Heeft alleen toegang tot Auditor paneel.</li> </ul>                                                                                                    | Examencommissie                                         |

|          | <ul> <li>Deze rol heeft als doel kwaliteitsborging en geeft<br/>toegang tot een zoekmachine in het hele instituut<br/>om het gehele proctoringsproces één voor één of<br/>willekeurig te bekijken, met toegang tot alle<br/>opgenomen en gedocumenteerde sessies op<br/>ProctorExam.</li> </ul> |             |
|----------|----------------------------------------------------------------------------------------------------|-------------|
| Proctor: | <ul> <li>Heeft alleen toegang tot Proctor paneel.</li> <li>Local proctor heeft alleen toegang tot de toetsen<br/>van het specifieke instituut waaraan ze zijn<br/>toegewezen.</li> </ul>                                                                                                    | Surveillant |

### Het aanmaken van een toets in ProctorExam

#### Vooraf:

Per instroom van 50 maak je één toetsmoment aan in ProctorExam. Maak hiervoor alvast een schema. In TestVision maak je één toetsmoment aan voor de totale groep.

#### Start:

Om een nieuwe toets af te nemen, log je in bij ProctorExam  $\rightarrow$  <u>https://fontys.proctorexam.com/</u> ProctorExam werkt alleen met **Google Chrome** 

Nadat je je hebt aangemeld, open je het 'Administration'<sup>1</sup> -paneel op de portal.

#### Stap 1: Exam Type

Selecteer het type examen dat je wilt maken. Fontys gebruikt 'Live Proctoring'.

<sup>&</sup>lt;sup>1</sup> Gebruikers met de rol 'Administrator' en 'Teacher' hebben toegang tot het administratiepaneel en kunnen het openen waar ze nieuwe surveillance-sessies op ProctorExam kunnen maken.

| PROCTOREXAM                     |               |    |                          | FHMG - ANP |                          |           | Fiele Tychon 🛛 🗢 🗸                     |
|---------------------------------|---------------|----|--------------------------|------------|--------------------------|-----------|----------------------------------------|
| Administration                  | Home New exam |    |                          |            |                          |           | Your institute currently has no tokens |
| Create Exam Overview            |               |    |                          |            |                          |           | Step 1 - Exam Type                     |
| Search                          | Classro       | om | Record & Rev             | /iew       | Live Proctor             | ing       |                                        |
| 03/06 Oefentoets KO             | Live Proctor  | 0  | Live Proctor             | 0          | Live Proctor             | 0         |                                        |
| 2 DRAFT EXAMS                   | Web Camera    | 8  | Web Camera               | 0          | Web Camera               | 0         | Some exams require only screensharing  |
| 02/06 test<br>02/06 Karin Fieke | Mobie Camera  | 8  | Mobile Camera (Optional) | 0          | Mobile Camera (Optional) | •         | accordingly.                           |
| CLOSED EXAMS                    | Screensharing | 0  | Screensharing            | 0          | Screensharing            | 0         |                                        |
|                                 | Select        |    | Select                   |            | Select                   | $\supset$ |                                        |
|                                 |               |    |                          |            |                          |           |                                        |

#### Stap 2: Exam Details

Begin met het definiëren van de basisinformatie over het examen, zoals:

- Geef de toets een naam, die overeenkomt met de naam in TestVision. In dit geval 'Test'. Vervolgens stel je de tijd in.
  - First Start Time en Last Start Time vormen het tijdsbestek waarbinnen de student de inlogprocedure in PE kan doorlopen en zijn toets kan starten.
  - Duration is de duur van de toets. Zet deze uit. Hiermee maak je de tijd in TestVision leidend en zorg je ervoor dat studenten bij een calamiteit extra tijd toebedeeld kunnen krijgen. Ook is er dan maar 1 tijd in het scherm zichtbaar
  - Include mobil camera: hiermee heb je de mogelijkheid om de mobiele camera op te nemen, zodat de studenten vanuit drie verschillende perspectieven kunnen worden gevolgd (webcam op laptop, beeldscherm delen en telefoon). De tweede camera is binnen Fontys verplicht gesteld.
- Student upload exam. Als aan de studenten wordt gevraagd om documenten aan het einde van het examen te uploaden, kunt je deze optie selecteren in deze fase. In geval van meer dan 50 studenten, maak je voor alle studenten een nieuw tijdsslot aan, waarbinnen zij kunnen inloggen (met iedere keer een kwartier tijd ertussen).
- Global proctoring. NO. Fontys heeft bepaald dat alleen surveillanten van Fontys (local) mogen surveilleren. Deze surveillanten voegt de administrator later toe bij settings manage users

| 20200614 O<br>Proctoring) | efentoets TV en PE (L      | ive OPEN |
|---------------------------|----------------------------|----------|
| Exam Name                 | 20200614 Oefentoets TV en  | PE       |
| First Start Time          | 15 June 2020 08:15 (UTC+02 | 2:00)    |
| Last Start Time           | 15 June 2020 09:00 (UTC+02 | 2:00)    |
| Duration                  |                            | Off      |
| Include mobile can        | nera?                      | Yes 🌒    |
| Students upload ex        | kam?                       | No       |
| Global proctoring?        |                            | No       |
|                           |                            | Update   |
|                           |                            |          |

Als je klaar bent, klik je op "Volgende stap".

#### Stap 3: Exam Restriction

In dit onderdeel, geef je informatie aan studenten, die eveneens door surveillanten kan worden gebruikt. Je kunt hier aangeven wat wel en niet is toegestaan voor de studenten tijdens de toets.

Je kunt bijvoorbeeld beslissen of studenten externe sites kunnen bezoeken en / of een externe applicatie gebruiken. Indien toegestaan, geef dan aan welke externe websites en applicaties de studenten kunnen gebruiken.

Extra materialen zoals boeken, pen en papier of een rekenmachine kunnen ook worden gedefinieerd als toegestane materialen.

Als je een van deze opties selecteert, wordt de student gevraagd om deze voor de camera te laten zien voordat de test begint.

| 6 - C (+ inscience                                                                                         | 4<br>darwan dat subsciencias                                                                                                    |                                                                                                    |
|----------------------------------------------------------------------------------------------------|----------------------------------------------------------------------------------------------------|----------------------------------------------------------------------------------------------------|
| R PROCTOREXXM                                                                                              | Pantan                                                                                                    | Charling Protocological Ave                                                                                                    |
| Administration                                                                                             | han harman har an annana la annan                                                                                                    |                                                                                                    |
| + Desk Kark                                                                                                | Instructions for reviewers (must be written in English)                                                                                                    | 049 2 - Exce Recorders                                                                                                    |
| Santa                                                                                                    | Advanced for the formula of the formula of the form |                                                                                                    |
| MATE NA CONTRACT<br>ANNE NA CONTRACT<br>ANNE NA CONTRACT<br>ANNE NA CONTRACT                               | Altrenet Materias  Exactor on, un contante  Definition one, un contante  Contante one of a contante  Contante one of a contante  Contante one  | T                                                                                                    |
| 1998 (1999 nor<br>1998 (1999 nor<br>1998 nor, patients<br>1998 (1999 normalised)<br>1998 (1999 normalised) |                                                                                                    | Allo destro concretera for terremente,<br>parte de administrative parte parte de la conception de la conception |
| BAT<br>195 pilaris, Salasi Jan<br>1947 da, Jahars<br>1947 Das                                              | M                                                                                                    |                                                                                                    |
| HART right Text Same<br>SHART States<br>SHART Same Same<br>SHART Same Same<br>HART STranger                | a                                                                                                    | A second dependence                                                                                                    |
| we have a                                                                                                  |                                                                                                    | 143                                                                                                    |

Als je klaar bent, klik je op "Volgende stap".

#### **Stap 4: Exam Instructions**

In deze laatste stap beschrijf je de instructies die aan studenten worden getoond om hun toets te starten. Je kunt de link naar de toets in TestVision opnemen.

In deze stap maak je de koppeling met de afname in TestVision. Hiervoor heb je de Afname-ID uit TestVision nodig (te vinden via het i-tje bij de afname).

• Klik in ProctorExam op *LTI Connection* en voer hier het Afname-ID uit TestVision in. Na invoer (en klik op *Search*) zie je een beperkt aantal gegevens over de afname die uit TestVision komen.

| PROCTOREXAN                                                                                                    | FING AND                                                                                                    | Fiele Tythen 🔍 🗸                                                                                |
|----------------------------------------------------------------------------------------------------|----------------------------------------------------------------------------------------------------|-------------------------------------------------------------------------------------------------|
| Administration                                                                                                 | Nome New exam Basic info Instructions for practors Instructions for abalistics                                                                                                    | Your institute currently has no tokens.                                                         |
| + Osain Exam<br>Overveer<br>Search                                                                             | Instructions for students         ← c <sup>+</sup> Paragraph       ∨       B       I       IF       IF                                                                                                    | Step 4 - Exam instructions                                                                      |
| OPIN KANS O  SUBS Crécroses KD  SUBS Kann Fiele  (7 DEATTOKANS O  SUBS SEE  SUBS Anazome & Pytologie periode 4 | Powered by they and the second second | Add the exam link or the exam document<br>and any additional instructions for the<br>esam taker |

Ga naar TestVision om het afname ID op te halen

| TestVision          | Fieke Tychon<br>FHMG - ANP |                                  | Afnames |                           |             |      |    | Help       | 0   |
|---------------------|----------------------------|----------------------------------|---------|---------------------------|-------------|------|----|------------|-----|
| â                   |                            |                                  |         | Filter                    | ▼ 0 i iii   |      |    |            | Q   |
| * Mappen            | a-z \Xi 🔕 🐠                | ≺ ⊨ Тор                          |         |                           |             |      | Ę. | 6 6        | 0   |
| Тор                 | -                          | Afnamenaam                       |         | Periode a-z               | Wijzigdatum |      |    |            |     |
| 2                   |                            | Oefentoets ANP Docenten 15052020 | o 🚺 x   | 15-05-2020 t/m 15-05-2020 | 15-05-2020  | a] j | 0  | Resultater | n ? |
| <b>F</b>            |                            | Oefentoets KH 20200527           | o 🖬 x   | 27-05-2020 t/m 27-05-2020 | 27-05-2020  | a  j | 0  | Resultater | n   |
| B                   |                            | Oefentoets KH                    | o 🔳 x   | 28-05-2020 t/m 28-05-2020 | 27-05-2020  | al i | 0  | Resultater | n:  |
| 國                   |                            | Oefentoets 29052020              | o 🚺 x   | 29-05-2020 t/m 02-06-2020 | 29-05-2020  | al i | 0  | Resultater | n   |
| 0                   |                            | Oefentoets KO 20200520           | 0 🚺 x   | 03-06-2020 t/m 03-06-2020 | 02-06-2020  | al i | 0  | Resultater | n i |
| ~                   |                            | KH - RF2 - kans 2 ALG            | 0 🚺 X   | 03-06-2020 t/m 03-06-2020 | 02-06-2020  | al   | )0 | Resultater | n   |
|                     |                            | KH - RF2 - kans 2 HA             | 0 🚺 X   | 03-06-2020 t/m 03-06-2020 | 02-06-2020  | al i | 0  | Resultater | n   |
| 03/06 Caferroats KO |                            |                                  |         |                           | 1.00        | p    | ≡r |            |     |

Als je op de i klikt, kom je op een nieuw scherm.

| Detailinformatie van de afname | Shr                       |           |               |           | _ |
|--------------------------------|---------------------------|-----------|---------------|-----------|---|
| Id:                            | 6329                      | Afdrukken | Preview       | Historie  |   |
| Naam:                          | KH - RF2 - kans 2 ALG     |           |               |           |   |
| Versie:                        | 1.8                       |           |               |           |   |
| Status:                        | Aan                       |           |               |           |   |
| Wijzigdatum:                   | 02-06-2020                |           |               |           |   |
| Toegevoegd door:               | Fieke Tychon              |           |               |           |   |
| Gewijzigd door:                | Fieke Tychon              |           |               |           |   |
| Bewaartemplate:                | 121                       |           |               |           |   |
| Bewaartermijn:                 | 175).                     |           |               |           |   |
| tRAT:                          | Nee                       |           |               |           |   |
| Coördinator:                   | Rieke van de Wetering     |           |               |           |   |
| Resultaten:                    | Nee                       |           |               |           |   |
| Te vinden in (mappen):         | /Тор                      |           |               |           |   |
| Naam bij afname:               | KH - RF2 - kans 2 HA      | [         | Bekijken in d | lashboard |   |
| Afnameperiode:                 | 03-06-2020 t/m 03-06-2020 |           |               |           |   |
| Afnamewachtwoord:              | DoV%%p                    |           |               |           |   |
| Safe Exam Browser:             | Nee                       |           |               |           |   |
| Maximale toetsduur:            | 150 minuten               |           |               |           |   |

Ga terug naar ProctorExam

• Klik vervolgens het selectievakje *Launch in a new tab* aan (zonder dit vinkje zullen de navigatiebuttons in TestVision niet zichtbaar zijn).

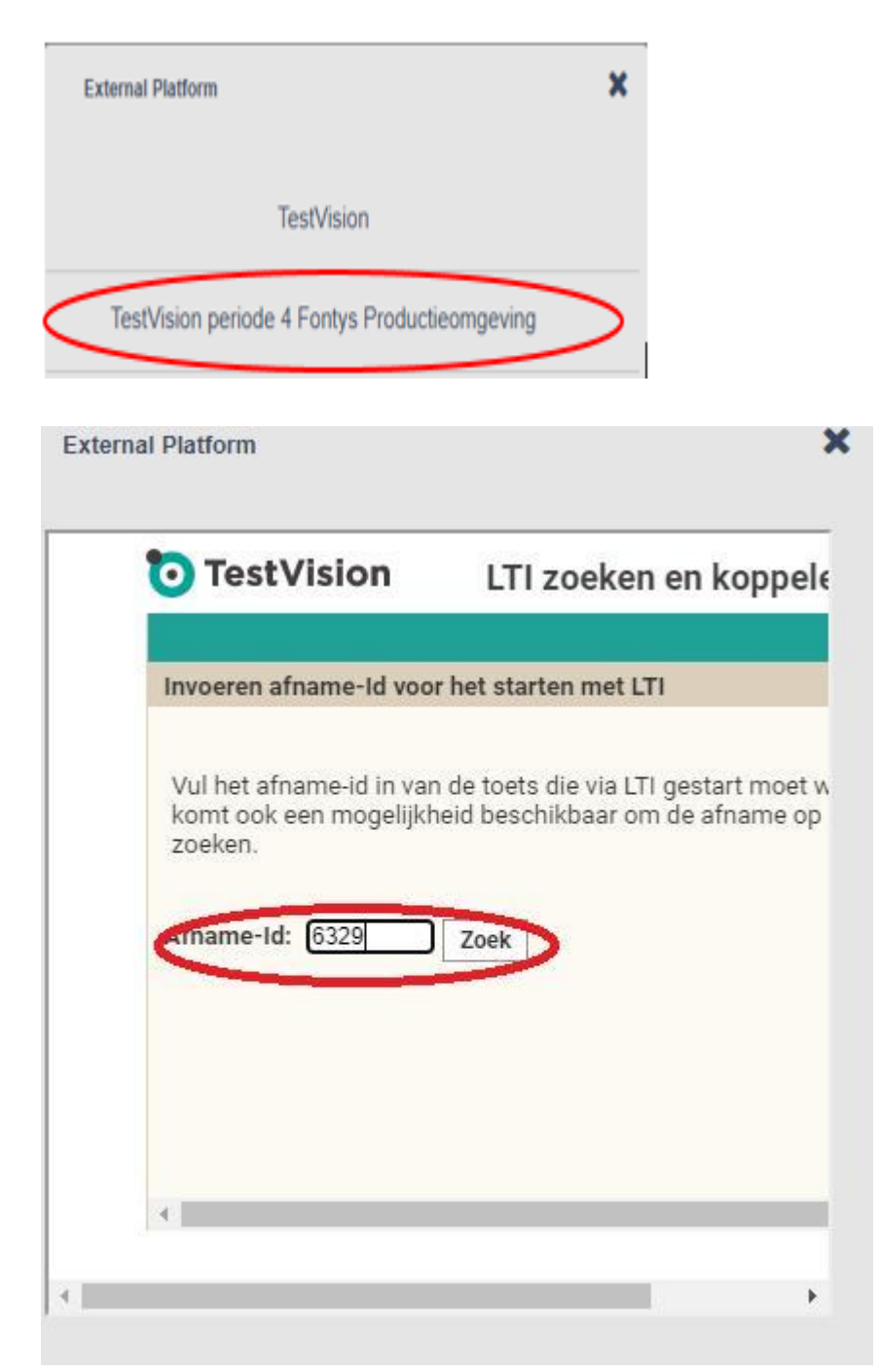

Klik op zoek

• Bevestig met *OK* indien de correcte afname getoond wordt. Het scherm dat hier opent is niet aan te passen, de benodigde gegevens zijn te zien maar het scherm is kleiner dan wenselijk.

| Afname-Id: 6329 Zo  | vek                         |
|---------------------|-----------------------------|
| Gebruik deze afname |                             |
| Afname-Id:          | 6329                        |
| Naam:               | KH - RF2 - kans 2 AL        |
| Versie:             | 1.8                         |
| Afnameperiode:      | 03-06-2020 t/m 03-0<br>2020 |
|                     |                             |
|                     |                             |

 Plaats de link die je hier maakt in de Instructions for students door op de knop Insert placeholder te klikken, voorzien van je eigen verdere instructies (bijv. tel.nr in geval van nood, dat ze wachtwoord moeten kopiëren) die aan de student worden getoond voor de toets

| 5 7                  | Paragraph                      | ~ в                       | Ι                 | F E      | =      | ≣    | <u>&lt;</u> | 互 | 8 |     |
|----------------------|--------------------------------|---------------------------|-------------------|----------|--------|------|-------------|---|---|-----|
| Veel suc<br>Het tele | ces met het ma<br>foonnummer d | aken van j<br>lat je kunt | e toets<br>bellen | in geval | van no | ood. |             |   |   | ŕ   |
| Kopieer              | het wachtwoo                   | rd in onde                | rstaan            | d vak.   |        |      |             |   |   | - 1 |
|                      |                                |                           |                   |          |        |      |             |   |   |     |
| {LTI EXA             | M 44                           |                           |                   |          |        |      |             |   |   |     |
| {LTI_EXA             | M_44}                          |                           |                   |          |        |      |             |   |   |     |

| PROCTOREXAM                      | FIBMO - ANP                                                                                                    | Fielde Tychon 🗴 🗸                                                                 |
|----------------------------------|----------------------------------------------------------------------------------------------------|-----------------------------------------------------------------------------------|
| Administration                   | Home New exam Basic into Instructions for proctors Instructions for students                                                                       | Your institute currently has no token:                                            |
| + Create Exam                    | Instructions for students                                                                                                    | Step 4 - Exam Instructions                                                        |
| Overview                         | $\checkmark$ $\leftrightarrow$ Paragraph $\sim$ B $I$ $\equiv$ $\equiv$ $\equiv$ $\equiv$                                                          | $(\mathbf{r})$                                                                    |
| Search                           | Heel veel succes met het maken van je toets.                                                                                                    | $\odot$                                                                           |
| OPEN EXAMS O U3/06 Oefentoets KO | Het talefoonnummer dat je kunt bellen in geval van nood is < <insert telefoonnummer="">&gt;.<br/>[LTI_EXAM_37]</insert>                            |                                                                                   |
| 02/06 Karin Fieke                | P POWERED BY TINY ,                                                                                                    | Add the exam link or the exam document<br>and any additional instructions for the |
| 02/06 test                       | LTI Connection  UTI Connection Utility Submitted associations. Use insert placeholder button to create a link in the text to redirect to the exam. | exam taker.                                                                       |
| Anatomie & Fysiologie periode    | % KH - RF2 - kans 2 ALG Insert placeholder Delete association                                                                                      |                                                                                   |

Klik na het invullen op "Volgende stap" om naar het student-uitnodigingsvenster te gaan.

#### **Stap 5: Exam Student Registration**

Studenten uitnodigen kan direct na het instellen van een toets of later, aangezien de inschrijvingen van kandidaten zijn bevestigd.

Registratie kan per student worden gedaan, door gebruik te maken van de afzonderlijke beschikbare velden of door bulk, door een csv-bestand te importeren.

Als je besluit de kandidaat één voor één te registreren, typ je eerst de naam, het e-mailadres en de individuele gegevens van een student die het examen moet bijwonen en klik je vervolgens op de knop 'Student toevoegen' om meer studenten aan de lijst toe te voegen.

Als je besluit een bestaand csv-bestand te uploaden, zorg er dan voor dat het bestand drie kolommen in de volgende volgorde bevat: naam, e-mailadres en individuele informatie. Klik op de knop 'Studentenlijst importeren' en selecteer het relevante bestand op de computer om door te gaan.

| Constraint 1                                                                                                    | * Pf fa mo by the Lie   | man x +            |                            |                                                     |                   |                         |                                    |
|----------------------------------------------------------------------------------------------------|-------------------------|--------------------|----------------------------|-----------------------------------------------------|-------------------|-------------------------|------------------------------------|
| R PROCTOREXAN                                                                                                    | 1                       |                    |                            | Federation                                          |                   |                         | Summer Participanting . v          |
| Administration                                                                                                    |                         | n fairm            | Instructions for incomess  | en la dalla da da da da da da                       |                   |                         | Telene<br>475.00 mac 0 mes 0       |
| + team frame                                                                                                    | Students                |                    |                            |                                                     |                   | • A report theorem Last | 140 T-Exam Davient Registration    |
| -                                                                                                    | (Ann )                  |                    | 100                        | 1010210                                             | 0                 | C Atl Balant            | ?                                  |
| 8 official e<br>Ref Let and to one<br>BH Sector for<br>Ref Sector for<br>Ref Sector for<br>Ref Sector                        | Market<br>All and Table | Enal<br>projike an | and and the<br>association | 9844 Senie (277-07-08)<br>(27-November (2772) 14-20 | Balan<br>Pageboar | See:                    |                                    |
| ARRE Song<br>ARRE Song Vandy<br>STERE Song Vandy<br>ARRE Song Vandy<br>ARRE Song Vandy<br>ARRE Song Vandy<br>ARRE Song Vandy |                         |                    |                            | Tokang reserve                                      | d 100 Fonds Later | i tan 🏼 Anati mak       | Att subsets to even for supervises |
| HARF Annualises report<br>MARF<br>Ann palmaria berbardi, para<br>MARF angle berbare<br>MARF report berbare                   |                         |                    |                            |                                                     |                   |                         |                                    |
| HARD Trackman<br>AND Trackman<br>AND Trackman<br>AND Trackman<br>AND Trackman                                                |                         |                    |                            |                                                     |                   |                         |                                    |

Je hebt voor deze stap een Excel document nodig. Gebruik het basisdocument dat je voor TV hebt gemaakt en pas dit aan

Bij een toets met 50+ studenten maak je per 50 studenten een Excel aan en voor deze 50 studenten een apart toetsmoment.

Tips:

- zorg ervoor dat je surveillant weet welke studenten extra tijd hebben en plaats deze bij dezelfde surveillant
- plan de studenten met verlenging in de eerste groep i.v.m. de latere eindtijd

Gebruik een Excel document met 3 kolommen en sla het op als csv bestand.

Kolom 1: voornaam student + achternaam (Jan Pietersen)

Kolom 2: emailadres (j.pietersen@student.fontys.nl)

Kolom 3: wachtwoord voor de toets (voor iedere student hetzelfde, voor iedere student invullen)

| 8 5· C· +                      |                     |               |                  | Mag        | Talix (Alleen le | zen] - Exc | el                   |                              |              |              |             |        |        | m –                             | a )                  |
|--------------------------------|---------------------|---------------|------------------|------------|------------------|------------|----------------------|------------------------------|--------------|--------------|-------------|--------|--------|---------------------------------|----------------------|
| Bestand Start Invoegen Pagin   | a-indeling Formules | Gegevens      | Controleren      | Beeld      | Invoegtoepass    | ingen      | Acrobat              | Geef aan s                   | vat u wilt d | pen          |             |        |        | Tychon, Fieke                   | F. Q. Delen          |
| Arial + 10                     | • A* A* = = =       | Ø. ₽T         | ekstterugloop    |            | Standaard        | -          |                      |                              |              | 8.88<br>8.88 | *           | 1      | Σ.     | A.                              | Q                    |
| Plakken 💉 B I <u>U</u> - 🖽 - 🖉 | · ▲· ≡ = =          | 11 II II II I | amenvoegen en ce | ntreren =  | 🐨 - % 000        | 28 43      | Voorwaarde<br>opmaak | lijke Opmaker<br>als tabel • | Celstijlen   | Invoegen     | Verwijderen | Opmaak | 2 - SI | orteren en Zo<br>filteren * sek | eken en<br>ecteren * |
| Klembord 15 Lettertype         |                     | Uitijni       | ng               | - 5        | Getal            | .6         |                      | Stijlen                      |              |              | Cellers     |        |        | Bewerken                        |                      |
| H21 * I × ✓ <i>fr</i>          |                     |               |                  |            |                  |            |                      |                              |              |              |             |        |        |                                 |                      |
| al A                           |                     | в             | c                | D          | E                | F          | G                    | н                            | i.           | J            | к           | 1      | M      | N                               | 0                    |
| 1 Jan Pietersen                | J.Pietersen@student | lontys ni     | Toets            | wachtwoord | IS I             |            |                      |                              |              |              |             |        |        |                                 |                      |
| 2                              |                     |               |                  |            |                  |            |                      |                              |              |              |             |        |        |                                 |                      |
| 4                              |                     |               |                  |            |                  |            |                      |                              |              |              |             |        |        |                                 |                      |

#### Sla het op als csv bestand:

| VIII Opslaan als                                                                     |                    |                         |            |        |                     |        | ×   |
|--------------------------------------------------------------------------------------|--------------------|-------------------------|------------|--------|---------------------|--------|-----|
| ← → ~ ↑ 📑 >                                                                          | Deze pc → Bureau   | ıblad > tijdelijk       | ~          | Ū      | Zoeken in tijdelijk |        | P   |
| Organiseren 🔻 🛛 Nie                                                                  | uwe map            |                         |            |        |                     |        | 0   |
| Documents                                                                            |                    |                         |            | ^      |                     |        |     |
| Deze pc<br>Deze pc<br>Deze pc<br>Deze pc<br>Deze pc<br>Deze pc<br>Deze pc<br>Deze pc |                    |                         |            |        |                     |        |     |
| E Bureaublad                                                                         |                    |                         |            | ~      | <                   |        | >   |
| Bestandsnaam: im                                                                     | port PE.csv        |                         |            |        |                     |        | ``  |
| Opslaan als                                                                          | / (gescheiden door | lijstscheidingsteken) ( | '.csv)     | >      |                     |        | ~   |
| Auteurs: Ty                                                                          | chon, Fieke F.     | Label                   | s: Een lab | el toe | voegen              |        |     |
| ∧ Mappen verbergen                                                                   |                    |                         | Extra      | -      | Opslaan             | Annule | ren |

#### Klik op opslaan Wilt u deze indeling blijven gebruiken? Klik op ja.

| Microsof | ft Excel                               |                                  |                                                                                                    |                      |                        | ×                                    |
|----------|----------------------------------------|----------------------------------|----------------------------------------------------------------------------------------------------|----------------------|------------------------|--------------------------------------|
| 0        | Sommige functies<br>Wilt u deze indeli | s in uw werkm<br>ing blijven gel | iap gaan mogelij<br>bruiken?                                                                                                    | jk verloren als u de | ze opslaat als CSV (ge | scheiden door lijstscheidingsteken). |
|          |                                        |                                  | Ja                                                                                                    | Nee                  | Help                   |                                      |
|          |                                        |                                  | and the second second se |                      |                        |                                      |

Importeer nu de studenten door het Excel bestand dat je zojuist hebt gemaakt toe te voegen Klik op: import student list en kies het bestand

Let op! Verwijder eerst alle accenten/ speciale tekens (uit voor- of achternamen) voordat je het opslaat als een UTF-8 encoded bestand. Tip: installeer the add-on ASAP Utilities for Excel.

Let op: afhankelijk van je office versie kan het zijn dat je (bij gebruik van een oudere versie) een foutmelding krijgt bij het opslaan.

Selecteer de studentnamen in je Excel sheet en klik op de tab ASAP Utilities in het menu. Ga naar tekst en selecteer in het drop down menu optie 14. Vervang tekens met accenten. Het alternatief is om dit handmatig na te lopen.

Meestal zie je nu de kandidaten hieronder in een rij staan.

Is dit niet zo. Ga naar het examen (links). Dan kom je in het overzicht wat je tot dan toe van je toets hebt samengesteld.

| PROCTOREXA                                                                | м             |                            |                 | FHIMG - ANP          |                    | Fie                  | ke Tychon      | • •        |
|---------------------------------------------------------------------------|---------------|----------------------------|-----------------|----------------------|--------------------|----------------------|----------------|------------|
| Administration                                                            | Home Aru      | atomie & Fysiologie perior | ie 4 Students   |                      |                    | Your institute curre | entiy has no i | tokens.    |
| + Create Exam                                                             | Student       | s                          |                 |                      |                    | € ± Imp              | ort Student I  | List       |
| Search                                                                    | Name          |                            | Email           | Individual Info      | Skip requirements: |                      | Add Stud       | ent        |
|                                                                           | Name          | Email                      | Individual Info | Skip<br>Requirements | Start time         | Status               |                |            |
| 03/06 Oefensoess KO<br>02/06 Karin Fieke<br>Anatomie & Fysiologie periode | Fielke Tychon | F tychon@fontys.nl         | Individual Info |                      | 02 Jun 2020 16:00  | Registered           | Sea            | s ⊜<br>rch |
| 4<br>IX DRATI EDGES D<br>02/06 test                                       |               |                            |                 |                      |                    |                      | Lewis-         |            |

De studenten die er goed in staan, staan op 'registered'.

Om verder te gaan, klik op manage

Klik op send emails, uiterlijk 48 uur van tevoren.

Klik vervolgens op 'E-mails verzenden' zodat de studenten een e-mail ontvangen met de relevante toetsdetails om de testprocedure te starten. Je kunt te allen tijde terugkeren naar dit panel, meer studenten toevoegen en individuele uitnodigingen versturen (indien een student bv nog niet de check doorlopen heeft).

#### Stap 6: Beoordelaars (toetscoordinator) instellen

Stel de toetscoordinator in van de toets als co-manager.

#### Ga naar administration

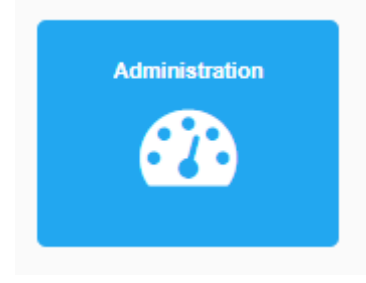

Selecteer de betreffende toets in het rijtje toetsen links:

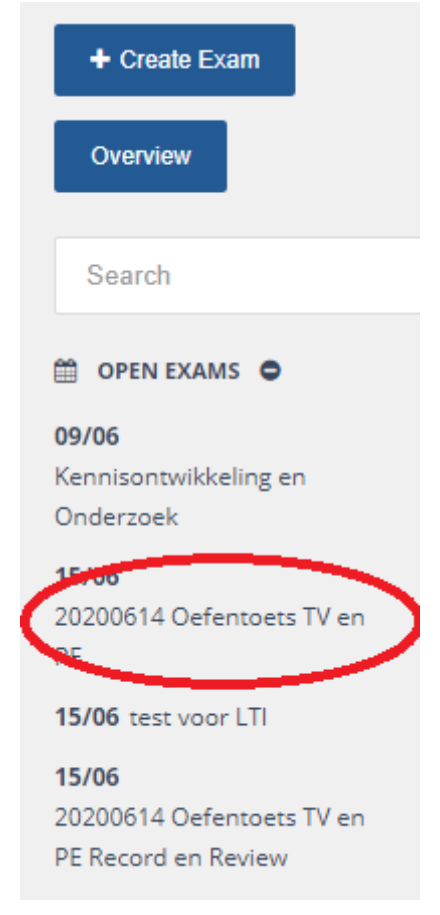

#### Klik vervolgens op manage

Teacher management for exam 20200614 Oefentoets TV en PE Comanagers will be able to edit the exam and view the results.

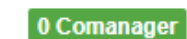

Owner: Fieke Tychon

No additional managers have been added for this exam. Keep in mind that administrators can always edit exams.

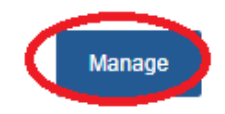

Voeg de toetscoordinator (die rechten als 'teacher' nodig heeft) toe.

| PROCTOREXAM                              |                                                                                                    |                                                                                             | FHMG - ANP                   |             | Fieke Tychon 🔹 🗸                                                     |
|------------------------------------------|----------------------------------------------------------------------------------------------------|---------------------------------------------------------------------------------------------|------------------------------|-------------|----------------------------------------------------------------------|
| Administration                           | Home 20200614 Oefentoets TV en P                                                                                             | E Comanagers                                                                                |                              |             | Your institute currently has no token:                               |
| Create Exam Overview Search OPEN EXAMS O | Teacher management for exam 2020<br>Corrianagers will be able to edit the exam<br>No additional managers have been added for | 0614 Opfentoets TV en PE<br>and view the results.<br>this exam. Keep in mind that administr | ators can always edit exams. |             | O Comanager<br>Owner: Fiele Tychon<br>Peter Loonen<br>+ Add          |
| PROCTOREXAM                              |                                                                                                    |                                                                                             | FHMG - ANP                   |             | Fieke Tychon 🔹 🗸                                                     |
| Administration                           | Home 20200614 Oefentoets TV en PE                                                                                            | Comanagers                                                                                  |                              |             | Your institute currently has no tokens.                              |
| + Create Exam Overview Search            | Teacher management for exam 20200<br>Comanagers will be able to edit the exam a<br>Name<br>Peter Loonen                      | I614 Ocfentoets TV en PE<br>Ind view the results.<br>Email<br>peter.loonen@fontys.nl        | Role<br>superuser            | Remove<br>B | Comanager<br>Owner: Fieke Tychon<br>ProctorExam SuperUser ✔<br>♣ Add |

In het vorige scherm (kom je via het pad bovenin) zie je de comanager weergegven.

| Teacher management for<br>Comanagers will be able to ea | exam 20200614 Oefentoets TV en PE<br>dit the exam and view the results. | 1 Comanager<br>Owner: Fieke Tychon |
|---------------------------------------------------------|-------------------------------------------------------------------------|------------------------------------|
| Name                                                    | Email                                                                   | Role                               |
| Peter Loonen                                            | peter.loonen@fontys.nl                                                  | superuser                          |
|                                                         |                                                                         | Manage                             |

# Managen van de toets

#### Ga naar administration

| ← | ÷ | С | Í | fontys.proctorexam.com |                                                     |         | * 🖻 |
|---|---|---|---|------------------------|-----------------------------------------------------|---------|-----|
|   |   |   |   | Ē                      | Choose Institute<br>FHMG - ANP Change<br>FHMG - ANP |         |     |
|   |   |   |   | Administration         | Reviewer                                            | Proctor |     |

Links in je scherm kun je snel een toets opzoeken waar je nog instellingen voor wilt aanpassen of checken. Ga bijvoorbeeld naar test.

| Administration          |  |  |  |  |  |  |  |  |  |
|-------------------------|--|--|--|--|--|--|--|--|--|
| + Create Exam           |  |  |  |  |  |  |  |  |  |
| Overview                |  |  |  |  |  |  |  |  |  |
| Search                  |  |  |  |  |  |  |  |  |  |
| 🛗 OPEN EXAMS 🖨          |  |  |  |  |  |  |  |  |  |
| 03/06 Oefentoets KO     |  |  |  |  |  |  |  |  |  |
| 03/06 oefentoets Riekie |  |  |  |  |  |  |  |  |  |
| 03/06 Test              |  |  |  |  |  |  |  |  |  |
| 🕝 DRAFT EXAMS 🖨         |  |  |  |  |  |  |  |  |  |
| 02/06 test              |  |  |  |  |  |  |  |  |  |
| CLOSED EXAMS            |  |  |  |  |  |  |  |  |  |

Een dashboard met alle instellingen opent nu. Hier kun je instellingen aanpassen bij bv test. Vergeet niet op update te klikken, om de aanpassingen door te voeren.

Laat je muis daarvoor rusten op status bij de betreffende student. Indien een student niet alle checks doorlopen heeft, kun je hier ook kiezen voor het opnieuw sturen van een mail vanuit ProctorExam naar de individuele student.

| Administration ×                                             | +                                     |                 |                 |                      |                                                             |                  | -            | ٥         |
|--------------------------------------------------------------|---------------------------------------|-----------------|-----------------|----------------------|-------------------------------------------------------------|------------------|--------------|-----------|
| $\leftrightarrow$ $\rightarrow$ C $\bullet$ fontys.proctorex | am.com/aadministration/exams/30/      | /student_sessio | ons/#           |                      |                                                             |                  | ☆ 🖻 🙎        | <b>(</b>  |
| PROCTOREXAM                                                  |                                       |                 | FH              | img - anp            |                                                             |                  | Fieke Tychor | n o       |
| Administration                                               | Home Oefentoets KO                    | Students        |                 |                      |                                                             | Your institute   | currently ha | s no toke |
| + Create Exam                                                | Name                                  | Email           | Indivi          | idual Info           | Skip requirements:                                          |                  | + Add Stu    | udent     |
| Overview                                                     | Name Email                            |                 | Individual Info | Skip<br>Requirements | s Start time                                                | Status           |              |           |
| Search                                                       |                                       |                 | Individual info |                      | Microphono Spock                                            | Exam finished    | +            | ∿ 🛍       |
| 🛗 OPEN EXAMS 🗢                                               |                                       |                 | Individual info |                      | <ul> <li>Bandwidth Screen</li> <li>Mobile Screen</li> </ul> | am Exim finished | +            | ବ୍ତ 💼     |
| 03/06 Oefentoets KO                                          | <anonymized 70de4900=""></anonymized> |                 |                 |                      |                                                             |                  |              |           |
| 03/06 oefentoets                                             | <anonymized c5873919=""></anonymized> |                 |                 |                      |                                                             |                  |              |           |
| 03/06 Test C DRAFT EXAMS                                     |                                       |                 | 1               | 2                    |                                                             |                  | Se           | earch     |

Indien inloggen niet lukt, kun je een student een extra kans om in te loggen geven.

| Studen | ts    |                 |                      |                                   | 🕜 🛓 Import Student Lis                                | st      |
|--------|-------|-----------------|----------------------|-----------------------------------|-------------------------------------------------------|---------|
| Name   |       | Email           | Individual Info      | Skip requirements:                | Add Studer                                            | nt      |
| Name   | Email | Individual Info | Skip<br>Requirements | Start time                        | Status                                                |         |
|        |       | Individua       | l info               | 03 Jun 2020 16:00                 | Exam started + Retake                                 | Ŵ       |
|        |       | Individua       | I info               | mpt for the student with this but | ton. Clicking this will create another session for th | nis stu |
|        |       |                 |                      |                                   | Searc                                                 | h       |
|        |       |                 |                      |                                   | Save Send E-mail                                      | s       |

Als je in ditzelfde scherm op de naam van de student klikt (die hier vanwege privacy uit is gegumd) kom je in het een scherm waar je per student ziet wat er gebeurt.

| R Administration X                                                       | +                      |          |                 |                           |                                    |                                  | - 0                         |
|--------------------------------------------------------------------------|------------------------|----------|-----------------|---------------------------|------------------------------------|----------------------------------|-----------------------------|
| ← → C  fontys.proctorexam.com/aadministration/exams/41/student_sessions/ |                        |          |                 |                           |                                    | ☆                                | 📄   👂 🗐                     |
| PROCTOREXAM                                                              |                        |          |                 | FHMG - ANP                |                                    |                                  | Fieke Tychon 🔹 🔹            |
| Administration                                                           | Home oefentoets Riekie | Students |                 |                           |                                    | Your institute cu                | irrently has no tokei       |
| Create Exam  Overview                                                    | Students               |          |                 |                           |                                    | 🕑 🛨 Impo                         | ort Student List            |
| Search                                                                   | Name                   | Email    |                 | Individual Info           | Skip requirements:                 |                                  | Add Student                 |
| 🛗 OPEN EXAMS 🗢                                                           | Name Email             | h        | ndividual Info  | Skip<br>Requirements      | Start time                         | Status                           |                             |
| 03/06 Oefentoets KO                                                      | $\leq$                 | >        | Individual info |                           | 03 Jun 2020 16:00                  | Exam started                     | + Retake 🔏 💼                |
| 03/06 oefentoets Riekie<br>03/06 Test                                    |                        |          | Individual info | You can add another attem | pt for the student with this butto | on. Clicking this will create an | other session for this stur |

Hier heb je de mogelijkheid om op studentniveau de camera van de 2<sup>e</sup> device of van de webcam uit te zetten, bij aanhoudende problemen die je niet opgelost krijgt. Verder naar beneden vind je hier opnames van de student.

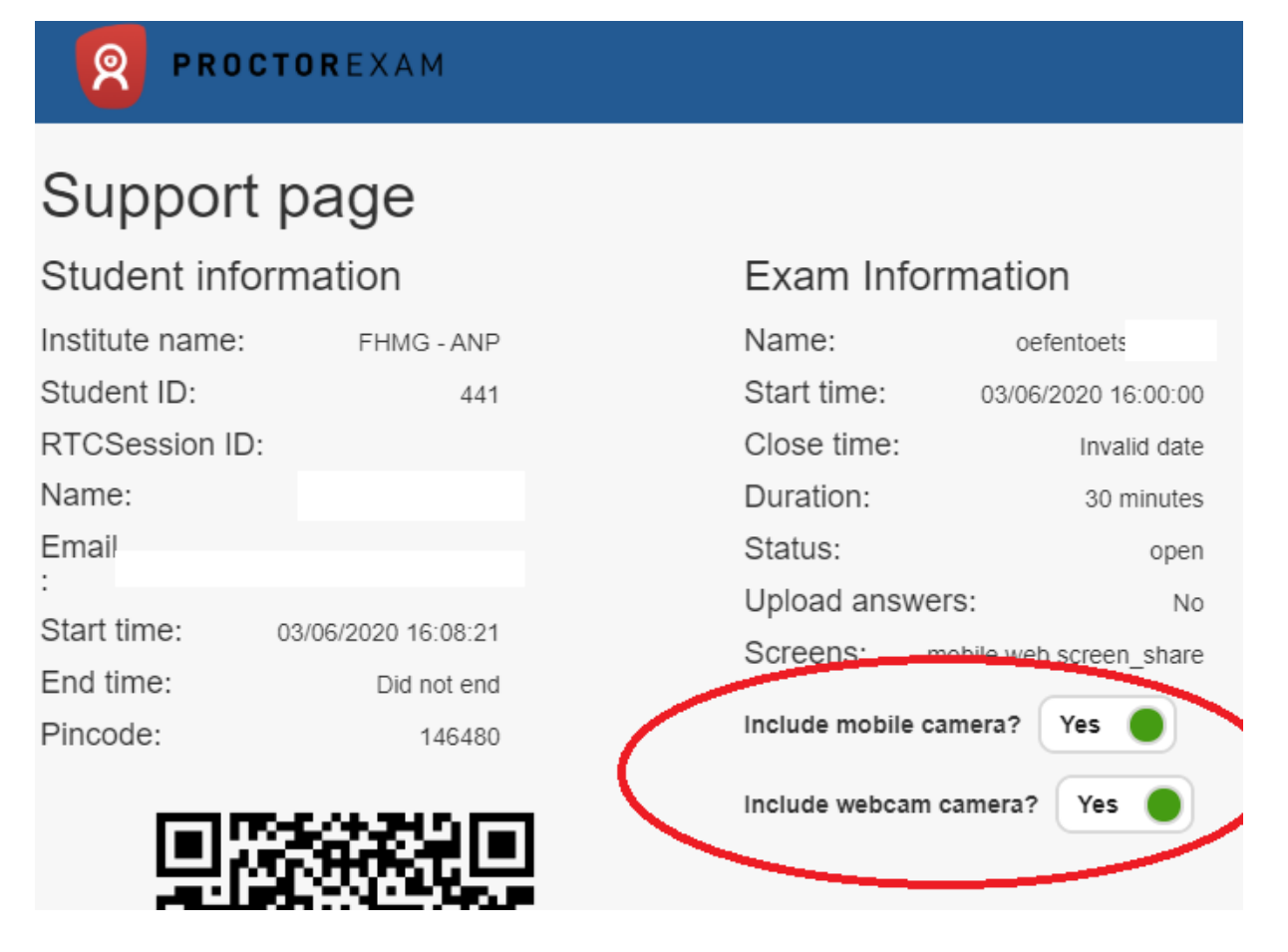

#### Instellen rechten

#### Gaan naar administration

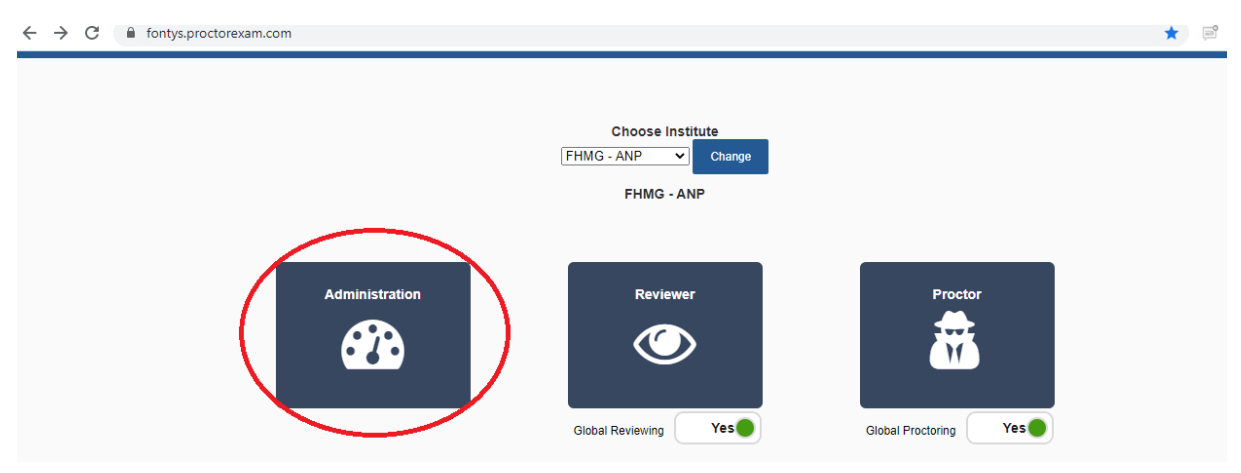

Ga naar settings. Manage users.

Zie voor adviezen m.b.t. rollen en rechten de tabel voorin deze handeiding.

#### Bijvoorbeeld: geef surveillanten de rol van local proctor

| Administration ×                                                  | 🔞 ProctorExam X 🛛 🕄 ProctorExam X                                                                             |                     | -                              | 0 >                                |
|-------------------------------------------------------------------|----------------------------------------------------------------------------------------------------|---------------------|--------------------------------|------------------------------------|
| $\leftrightarrow$ $\rightarrow$ C $\cong$ fontys.proctorexa       | m.com/aadministration/exams/46/comanagers                                                                     | ☆                   | P 의                            | F                                  |
| PROCTOREXAM                                                       | FHMG - ANP                                                                                                    | Fie                 | ke Tychon                      | • v                                |
| Administration                                                    | Home Test Comanagers                                                                                          | Your institute curi | Send<br>Institutes<br>Upcommir | Invitation<br>overview<br>ng exams |
| + Create Exam                                                     | Teacher management for exam Test<br>Comanagers will be able to edit the exam and view the results.            |                     | Set                            | overview<br>ttings 🌣<br>og out 😃   |
| Overview                                                          | No additional managers have been added for this exam. Keep in mind that administrators can always edit exams. | Elleke v            | an der Denr                    | nen 🗸<br>Add                       |
| OPEN EXAMS O3/06 Oefentoets KO 03/06 Oefentoets Riekie 03/06 Test |                                                                                                    |                     |                                |                                    |
|                                                                   |                                                                                                    |                     |                                |                                    |

#### Klik op manage users

| PROCTOREXA        | М                                       | FHMG - ANP | Fieke Tychon 🔹 🗸                       |
|-------------------|-----------------------------------------|------------|----------------------------------------|
| Administration    | Home                                    |            | Your institute currently has no tokens |
| Tokens            | Settings - Tokens                       |            |                                        |
| Exam reports      | Tokens                                  |            |                                        |
| Manage users      | Your institute currently has no tokens. |            |                                        |
| External Platform |                                         |            |                                        |
| Exam Languages    |                                         |            |                                        |
| Student e-mails   |                                         |            |                                        |
| Translations      |                                         |            |                                        |
| Default Incidents |                                         |            |                                        |
| Advanced settings |                                         |            |                                        |

Klik op add en voeg de surveillant toe als local proctor. De surveillant ontvangt een mail om de uitnodiging voor deze rol te accepteren. Zo ook voor toetscoordinator als 'teacher'.

| Administration    | Home                  |                       |                  |                       |   |
|-------------------|-----------------------|-----------------------|------------------|-----------------------|---|
| Tokens            | Settings - Manag      | ge users              |                  |                       |   |
| Exam reports      | Name                  | Email                 | Role             | Status                |   |
| Manage users      | ProctorExam SuperUser | super@proctorexam.com | superuser        | invited resend invite | Û |
| External Platform |                       |                       | superuser        | accepted              | ŵ |
| Exam Languages    |                       |                       | proctor          | invited resend invite | Û |
| Student e maile   |                       |                       | proctor          | accepted              | Û |
| Student e-mails   |                       |                       | proctor          | accepted              | Ô |
| Translations      |                       |                       | proctor          | accepted              | Û |
| Default Incidents |                       |                       | proctor          | accepted              | ŵ |
| Advanced settings | Name                  | Email                 | Local Reviewer 🗸 | Add user              |   |

# Stappenplan voor surveillant bij live proctoring

#### Deze video laat zien hoe live proctoring werkt:

https://drive.google.com/file/d/1z7hDRQJEGUZLb3sgSzbdN0xUx8pWNtrt/view

Doel voor de surveillant (met rechten 'proctor' in PE) is het signaleren van onregelmatigheden.

Tijdens de toets houdt de surveillant de studenten in de gaten. Dat gebeurt, per student, op de volgende drie manieren:

- 1. Screensharing (beeldschermopname): De software neemt alles op wat de student op het scherm doet.
- 2. Middels de webcam: De webcam neemt de student op als hij de toets aan het maken is.
- 3. Het '2e device' maakt een live opname van de student en zijn omgeving.

Wanneer er onrelmatigheden zijn, schrijft de surveillant deze op in de comments. Bijv. 'student praat tegen iemand', 'student is uit beeld van de camera'.

Na de toets logt de toetscoordinator in en opent de toets. De toetscoordinator bekijkt alleen die studenten waar de surveillant comments bij heeft geplaatst. De toetscoordinator bekijkt (evt) de beelden erbij en geeft de betreffende student een groen, oranje of rood label.

De toetscoordinator geeft via de mail aan de examencommissie door welke studenten een oranje/rode vlag hebben. De examencommissie beslist a.d.h.v. de comments (+ evt het terugkijken van de beelden) of er sprake was van fraude.

Om onregelmatigheden te kunnen signaleren, is het voor de surveillant belangrijk kennis te nemen van de <u>richtlijnen online toetsen met proctoring</u> waarin de voorschriften voor studenten staan beschreven. In onderstaand kader wordt beschreven wat onder (een poging tot) fraude wordt verstaan:

Fraude is elk handelen (waaronder het plegen van plagiaat), of nalaten, waarvan betrokkene wist of behoorde te weten, dat dit handelen of nalaten het op de juiste wijze vormen van een oordeel over iemands kennis, inzicht, vaardigheden, competenties, (beroeps)houding, reflectie e.d. geheel of gedeeltelijk onmogelijk maakt. Onder (poging tot) fraude wordt in ieder geval verstaan:

- gebruik van andermans identiteitskaart;
- (poging tot) gebruik van ongeoorloofde bronnen en hulpmiddelen, zoals internet;
- gebruik van het 2<sup>e</sup> device voor andere doeleinden dan de roomscan van de ruimte;
- het uitzetten van het 2e device of de webcam;
- (poging tot) gebruik van ongeoorloofde gedrukte of handgeschreven teksten of spiekbriefjes.
- tijdens het afleggen van de toets niet meer in het zicht zijn van de webcam en/of het hebben uitgezet van de microfoon
- (poging tot) het verrichten van technische aanpassingen die het proctorsysteem ondermijnen.
- elk handelen in afwijking van deze voorschriften.

Fraude heeft tot gevolg dat de toetsresultaten van de betrokken student niet worden beoordeeld. De examencommissie beslist of er sprake is van fraude. Het Online Proctor systeem beslist hier niet over; het levert alleen gegevens op.

Bron: richtlijnen

Een surveillant (local proctor) logt in op ProctorExam https://fontys.proctorexam.com/

Bij uitsluitend rechten als local proctor is het volgende scherm zichtbaar:

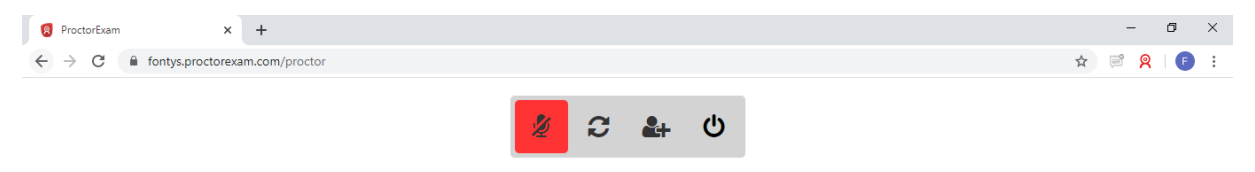

Advies is om 1 surveillant maximaal 10 studenten te laten surveilleren. Direct na het inloggen klikt de surveillant hiervoor op de volgende button:

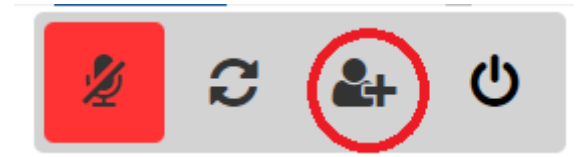

Surveillant voert hier het aantal studenten in dat hij in de gaten gaat houden in en klikt op submit. Daarna worden random dit aantal studenten toegewezen. De surveillant wordt gekoppeld aan studenten die op dat moment de toets maken, dat hij is ingelogd binnen het domein. In geval van een wifi storing, waarbij de verbinding verbroken wordt, wordt de student aan een andere surveillant toebedeeld.

| 第 2 第 40                                                                                                |  |
|----------------------------------------------------------------------------------------------------|--|
| Student Sessions<br>Select the number of student sessions displayed on this page<br>10<br>Cancel Submit |  |

Vervolgens klikt de surveillant op de pijltjes. Hiermee worden de studenten geroteerd in het beeldscherm van de surveillant. Iedere 7 seconden komt er een andere student bovenin groter in beeld. De rest is onderin continue zichtbaar.

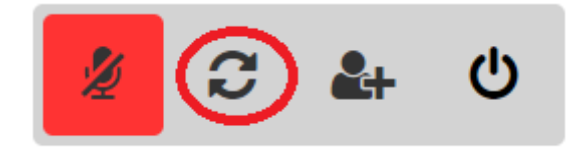

Met het starten van de toets meldt de proctor zich bij de student (zo heeft deze ook het contact gelegd met de student) en meldt daarbij de volgende tekst: *"Hallo <<student>> Als je straks klaar* 

bent met je toets, mag je eerst TestVision afsluiten, dan meld je hier dat je klaar bent en vervolgens sluit je ProctorExam. Succes met het maken van je toets!"

Als je een incident hebt dat je wilt rapporteren, zodat de toetscoordinator het terug kan kijken (denk aan: student verlaat de kamer, student belt, student gebruikt spiekbrief of vermoeden van gebruik van spiekbrief) dan kun je dat bij 'incident' ingeven. Ben hier concreet in je bewoordingen. Vervolgens wordt dit opgeslagen bij incidenten. De toetscoordinator bekijkt de incidenten achteraf en legt deze waar nodig voor aan de examencommissie.

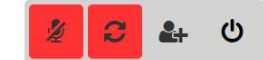

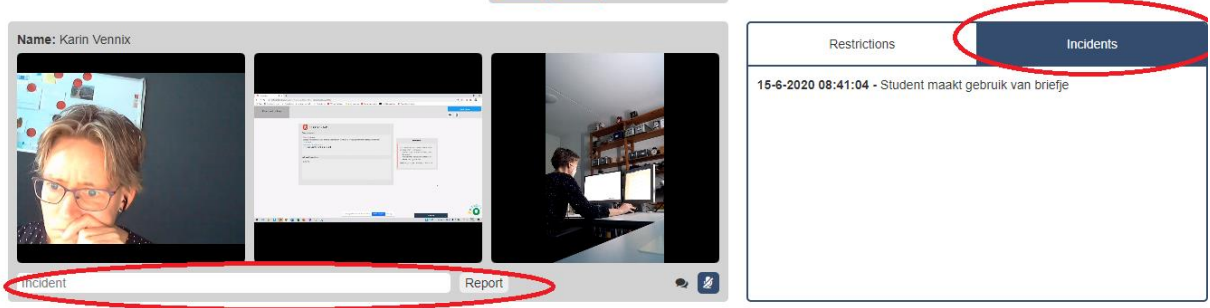

Via kun je geforceerd een student naar de drie beelden (webcam, beeldscherm en 2<sup>e</sup> device) naar boven halen.

Via kun je chatten met de student. Je ziet hier ook als een student jou probeert te bereiken.

Bijvoorbeeld:

Met kun je het geluid bij de student aanzetten. Je kunt hiermee NIET met de student communiceren.

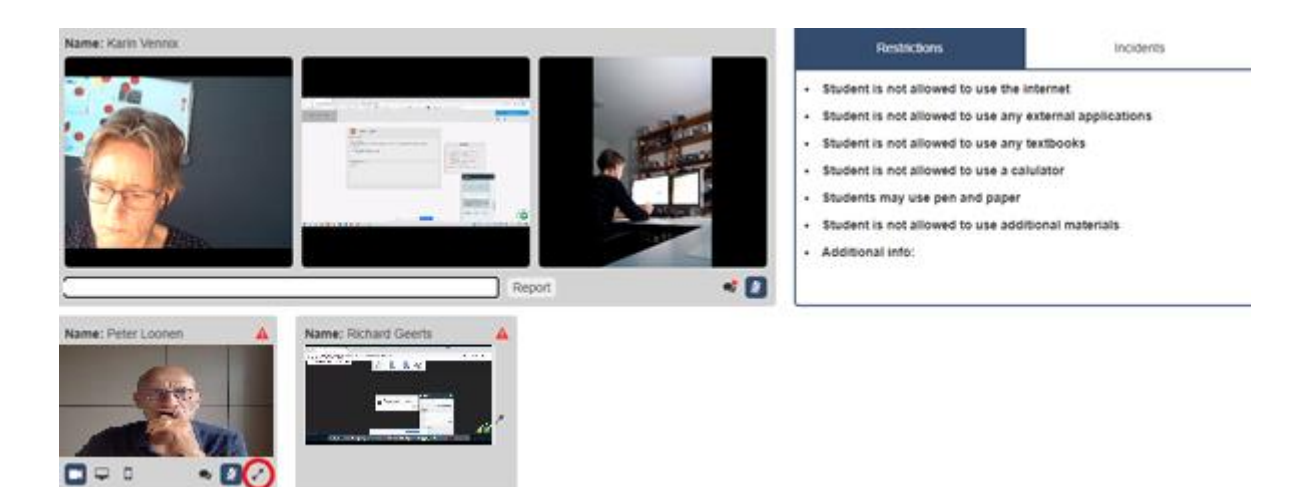

Stappenplan voor toetscoordinator na live proctoring

Login op <a href="https://fontys.proctorexam.com/">https://fontys.proctorexam.com/</a>

Ga naar backoffice

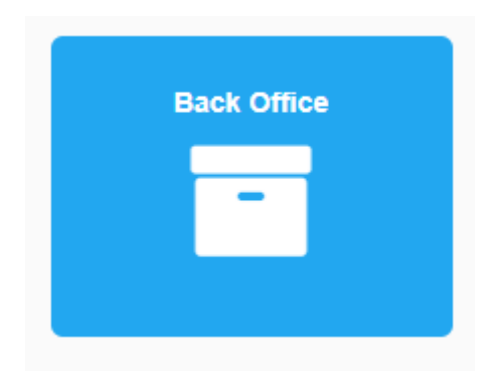

#### Selecteer de betreffende toets die je gaat beoordelen.

| <b>4 Students</b><br>20200614 Oefentoets TV en PE     | 15th Jun 2020 | 15th Jun 2020 | <b>75%</b> <sub>(3/4)</sub> | N/A |
|-------------------------------------------------------|---------------|---------------|-----------------------------|-----|
| <b>13 Students</b><br>Kennisontwikkeling en Onderzoek | 9th Jun 2020  | 9th Jun 2020  | <b>100%</b><br>(13/13)      | N/A |

#### Klik op een student waarbij een comment is gegeven:

| 3 Students |                |                    |          |          |           |
|------------|----------------|--------------------|----------|----------|-----------|
| Attendance | Student        | Start time         | Duration | Comments | Status    |
| <b>O</b>   | Richard Geerts | 11:00, 15 Jun 2020 | 20:20    | 0        | In Review |
| <b>I</b>   | Karin Vennix   | 12:18, 15 Jun 2020 | 07:10    | 0        | In Review |
| •          | Peter Loonen   | 13:10, 15 Jun 2020 | -        | -        | -         |

#### Ga vervolgens naar review this session.

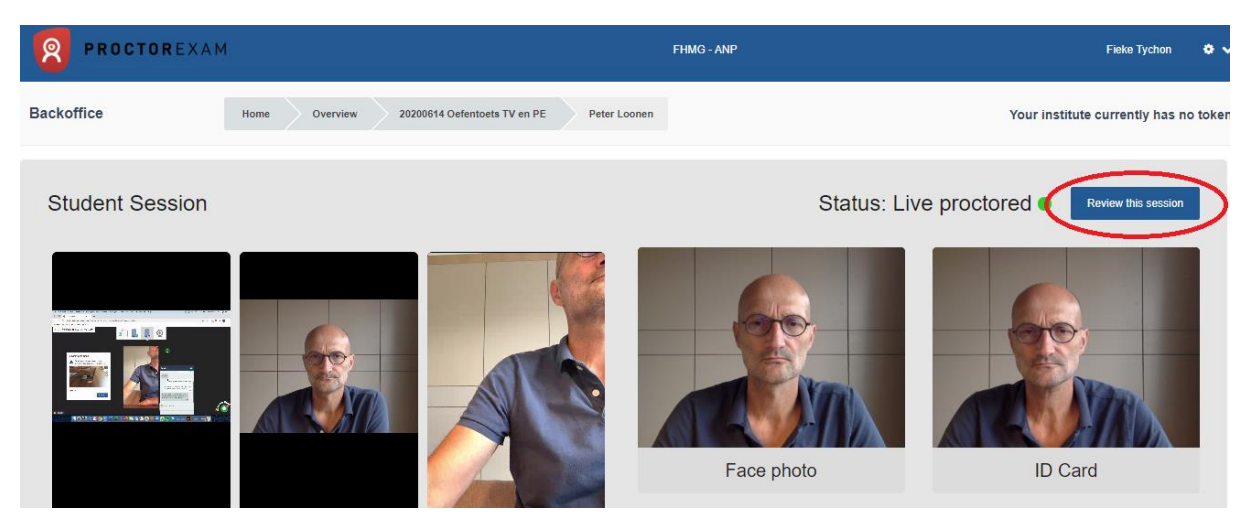

Klik op de tijd bij de aangemerkte comments en beoordelen of hier sprake is van mogelijke fraude en herhaal deze stap bij alle comments. Bekijk welke pagina's bezocht zijn of dit akkoord is.

# Comments 00:00:00~00:00:45 偂 Geen leeg bureau

Klik na het bekijken op review.

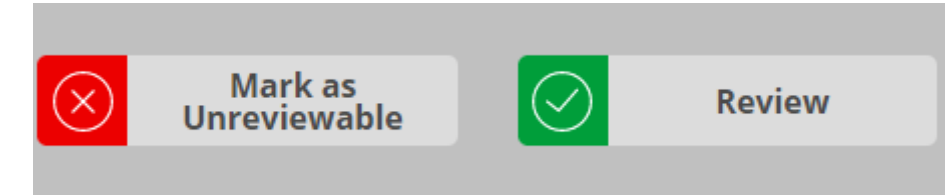

Maak een keuze uit groen – oranje – rood. Schrijf hier een korte samenvatting en sla op.

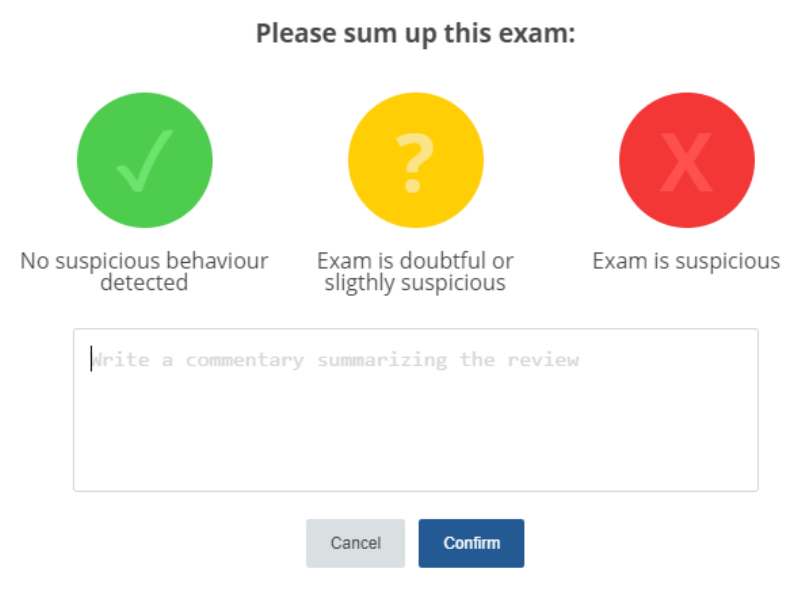

Communiceer dit verslag met de examencommissie via mail.

#### Beoordelen geproctorde toetsen

De toetscoordinator (met rechten 'teacher' in PE) logt in en gaat naar backoffice.

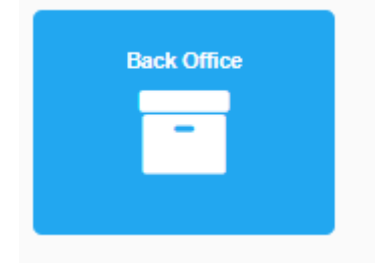

Selecteer de toets die je gaat proctoren.

Als de student zijn sessie voltooit wordt de proctor verzocht zijn rapport over de student in te dienen door op de knop "Klik hier om te beoordelen" te klikken.

Dit beoordelingsverzoek blijft zolang als nodig op het scherm staan, zodat de proctor zijn monitoring van de andere studenten zonder onderbreking kan voltooien.

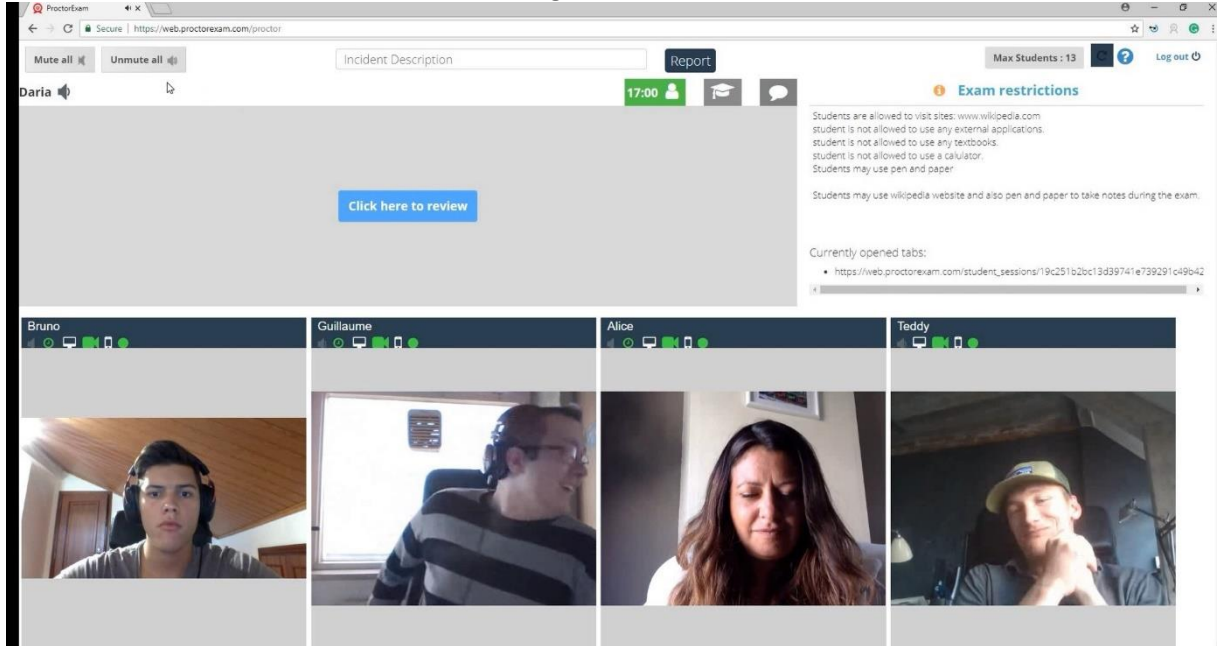

#### Functionaliteiten voor terugkijken door toetscoördinator

- Bij 'live proctoring' is het niet standaard nodig om achteraf alles terug te kijken.
- Achteraf terugkijken kan wel nodig zijn in het geval dat de surveillant onregelmatigheden heeft geconstateerd. Dan bekijkt de toets coördinator achteraf de beelden. Beelden die aan de examencommissie moeten worden voorgelegd kunnen gedownload worden.

#### Snel doorgestuurde beoordeling

Tijdens de beoordeling kunnen streams worden afgespeeld in een normaal tempo, 0,5x vertraagd of 2x, 4x of 6x snel vooruit worden doorgestuurd.

Streamen kunnen ook op volledig scherm worden weergegeven voor meer controle. Wanneer recensenten meerdere video's moeten bekijken, zal deze functie hun taak op een gemakkelijkere en snellere manier voltooien, maar ze hebben ook de kans om bepaalde momenten te vertragen die ze verdacht vinden in het gedrag van de student.